## Veja como recuperar produtos excluídos da sua base

Olá, neste post você vai aprender como recuperar produtos que tenham sido excluídos da sua base de produtos cadastrados.

Primeiro, acesse a lista de produtos cadastrados a partir do caminho detalhado na imagem abaixo.

| veloce<br>    | Início Apps ~   | Cadastros 🗸 | Relatórios 🗸 | Clientes C |
|---------------|-----------------|-------------|--------------|------------|
| Hoje: 16/07 🗸 | Todas as empres | Categorias  |              |            |
| Vendas        |                 | Impostos    |              |            |
|               |                 | Produtos    |              | s para     |
|               |                 | Insumos     |              |            |
| Top 10 Pro    | odutos + Ve     | Combo       |              | ıais       |

No topo da listagem de produtos, selecione a opção "Excluídos" e clique em "Pesquisar" × para visualizar os seus produtos que foram anteriormente excluídos.

| Produto ⊔sta      |                                      |                                         | Filtros: 🔇                             |
|-------------------|--------------------------------------|-----------------------------------------|----------------------------------------|
| Empresa           | Categoria                            | Status                                  | Estoque mínimo                         |
| Selecionar 🗸      | Selecionar 🗸                         | Todos                                   | Todos os produtos 🗸                    |
| Imagem            | Ordenar por                          | Tipo de ordenação                       | Refil                                  |
| Todos os produtos | Descrição 🗸                          | Ordem Crescente 🗸                       | Todos 🗸                                |
| Excluídos         |                                      |                                         |                                        |
| Novo Informar est | oque físico QrCode 🔡 Edição em massa | Copiar Copiar todos Excluir Selecionado | os Todos os Produtos Excel 🔎 Pesquisar |

Os produtos excluídos serão listados, localize o produto que

você deseja recuperar e clique no botão "Recuperar", à direita da tabela

×

×

A seguinte janela se abrirá, perguntando se você confirma a recuperação do produto excluído, clique em "Sim" para aceitar e finalizar o processo.

×

A seguinte mensagem surgirá na tela, confirmando a recuperação do produto.

×

Pronto, você recuperou o produto excluído.

Lembramos que nossa equipe de suporte está sempre à disposição para auxiliá-lo em qualquer dúvida ou dificuldade que possa surgir durante o processo. Não hesite em entrar em contato!

Estamos empenhados em fornecer as melhores soluções e continuaremos a inovar para atender às suas necessidades.

Precisa de ajuda? suporte@veloce.tech Fone: (51) 3108-0066 Visite também nossa base de conhecimento: cac.veloce.tech Mande o seu feedback ou sugestões: contato@veloce.tech